After logging into your account, Click on the person icon at the top right-hand corner of the screen.

Click on My Account

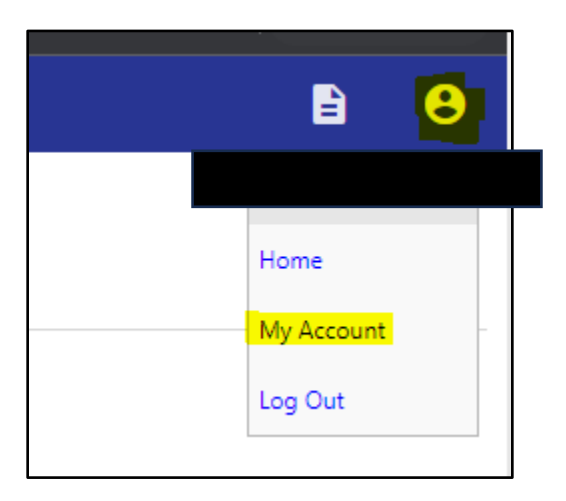

This will take you to your "Account Settings" page. Click on the Utility Billing Account you'd like to sign up for Autopay from the "Utility Billing Accounts" section.

| Account Settings                                                                                                    |                                                                    |
|----------------------------------------------------------------------------------------------------|--------------------------------------------------------------------|
| Account Information                                                                                                    |                                                                    |
| Now logged in as                                                                                                    | R                                                                  |
| Last successful login                                                                                                    | 1.                                                                 |
| E-Mail address                                                                                                    | ra                                                                 |
| Linked Accounts Existing accounts can be "linked" to your self-service user id. Ti "remove" will appear below. Click a module's "link to account" Customer Accounts | hese links give you quick access<br>to reach the page where new ac |
| There are currently no linked accounts                                                                                                    |                                                                    |
| Utility Billing Accounts                                                                                                    |                                                                    |
| Account                                                                                                    |                                                                    |
| 71218                                                                                                    |                                                                    |
| Go To Module Homenage                                                                                                    |                                                                    |

This will take you to the "Utility Billing Account Summary Screen"

From this screen click on the "Manage Bills" hyperlink

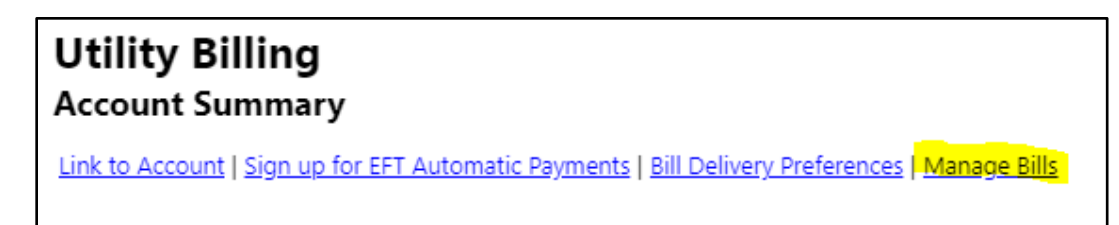

If no bills populate on this screen because you have no bills due click on the "Show Past Bills" hyperlink.

| Utility Billing<br>Manage Bills                  |                             | Account Summary   |
|--------------------------------------------------|-----------------------------|-------------------|
| Service Address                                  | 509 DEAD INDIAN MEMORIAL RD |                   |
| Account Number                                   | 71218                       |                   |
| As of                                            | 12/06/2023                  |                   |
|                                                  |                             |                   |
| Outstanding Bills (bill years 2018 to 2035 only) |                             | Show Past Bills ¥ |

When you can see bills Select the "Bill Details" hyperlink on the most recent, or if you have bills due click the "Bill Details" there.

| Utility Billin<br>Manage Bills   | g                         |                  |           |          |         |                        | Account Summary                          |
|----------------------------------|---------------------------|------------------|-----------|----------|---------|------------------------|------------------------------------------|
| Service Address                  | 509 DEAD INF              | DIAN MEMORIAL RD |           |          |         |                        |                                          |
| Account Number                   | 71218                     |                  |           |          |         |                        |                                          |
| As of                            | 12/06/2023                |                  |           |          |         |                        |                                          |
| Outstanding Bills (bill Pay Bill | II years 2018 to 2035 on! | y)<br>Bill Date  | Pay By    | Charges  | Pending | Balance Due            | <u>Show Past Bills</u> ∓<br>Details      |
|                                  | 827864                    | 9/15/2023        | 10/6/2023 | \$13.17  | \$0.00  | \$13.17                | Bill Details                             |
|                                  | 841700                    | 10/18/2023       | 11/3/2023 | \$26.50  | \$0.00  | \$26.50                | Bill Details                             |
|                                  | 855502                    | 11/15/2023       | 12/6/2023 | \$118.11 | \$0.00  | \$118.11               | Bill Details                             |
|                                  |                           |                  |           |          |         | Total Due: \$157.78    |                                          |
|                                  |                           |                  |           |          |         | select bills you would | Pay<br>like to pay now, then click "Pay" |

This will take you to the "Bill Detail" screen. The Bill you selected will say you are actively enrolled in automatic payments. Click the "Details" hyperlink on the "Automatic Payments" line.

| Utility Billing<br>Bill Detail<br>Bill numbe |                                                     | Account Summary   Manage Bills<br>View bill image |
|----------------------------------------------|-----------------------------------------------------|---------------------------------------------------|
| As of                                        | 12/06/2023                                          |                                                   |
| Bill Date                                    | 11/20/2023                                          |                                                   |
| Рау Ву                                       | 12/13/2023                                          |                                                   |
| Automatic Payments                           | Actively enrolled in automatic credit card payments | details                                           |

This will generate a pop-up window.

| As a convenience to you, we offer an optional "Automatic Credit Card Payment" service that will process your<br>current utility statement automatically each month. If you wish to use this service, this page allows you to enroll or<br>delete enrollments. Enrollment status can either be Pending or Fully Enrolled. If pending, then you will still be<br>required to make payments manually until full enrollment is achieved. |                                                     |  |
|----------------------------------------------------------------------------------------------------|-----------------------------------------------------|--|
| Automatic Credit Card P                                                                                                    | ayment Settings                                     |  |
| Customer/Owner                                                                                                    |                                                     |  |
| Payment method                                                                                                    | Credit Card                                         |  |
| Bill type                                                                                                    | UB Services - Electric                              |  |
| Enrollment status                                                                                                    | Actively enrolled in automatic credit card payments |  |
| Update Delete Enrollment Close                                                                                                    |                                                     |  |

Click on Update.

You will be redirected to a secure screen. Enter the new card information. Click Update once finished.

| Update Automatic Payment Enrollment        |         |  |
|--------------------------------------------|---------|--|
| Utilities - Electric Account Identifier:   |         |  |
| Card Information                           |         |  |
| Card Number:*<br>Expiry Date:*<br>CVV: [2] |         |  |
| Customer Information                       |         |  |
| Customer Number:                           |         |  |
| Customer Name:                             |         |  |
| Address One:<br>Address Two:               |         |  |
| City:                                      | ASHLAND |  |
| Country:                                   | USA     |  |
| State or Province:                         | OR      |  |
| Postal Code:                               | 97520   |  |
|                                            | Update- |  |

You will be redirected to a confirmation page. You have completed the update.